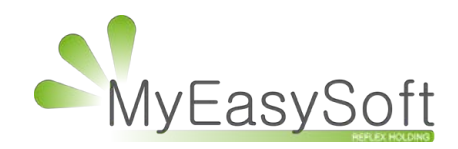

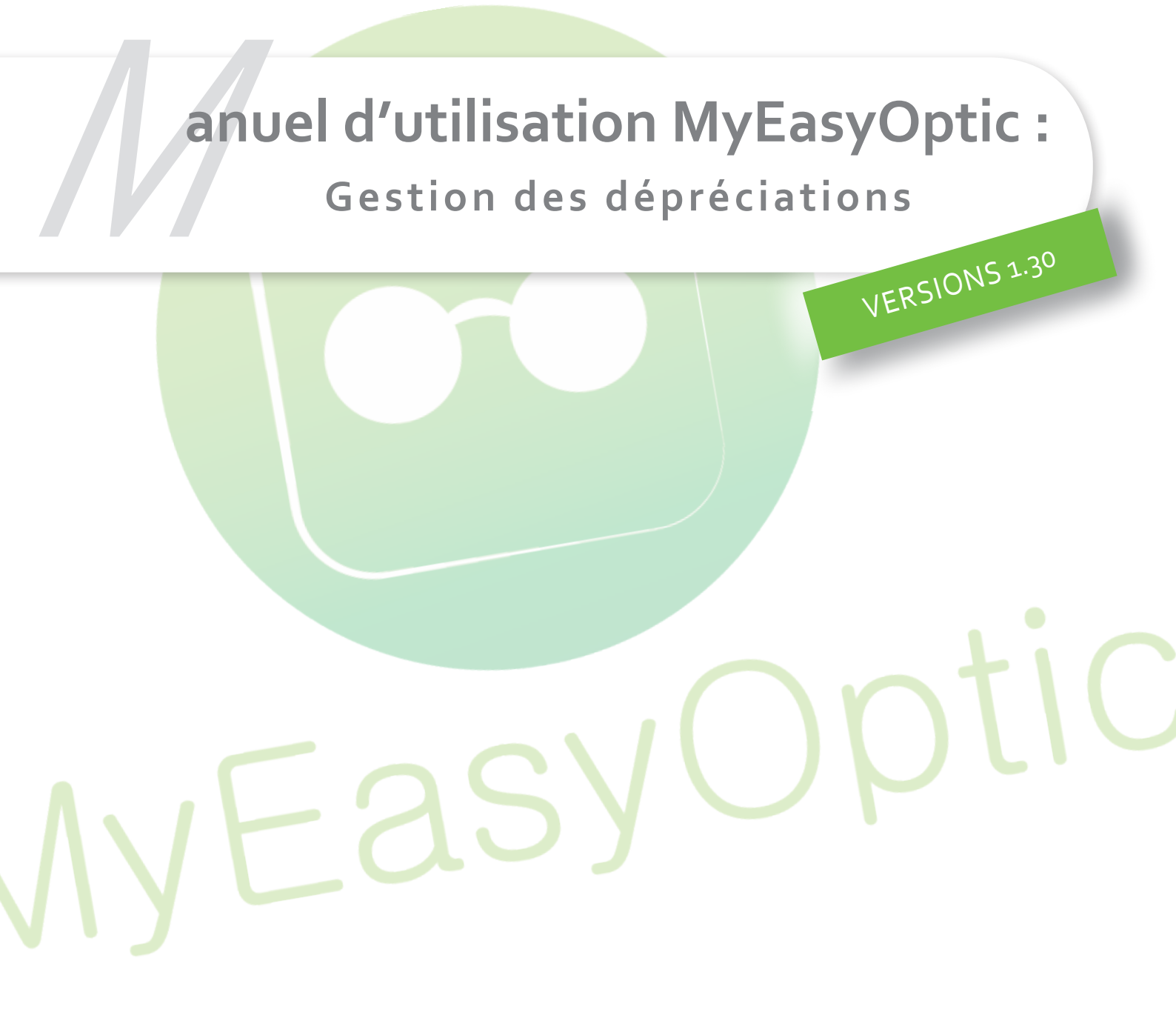

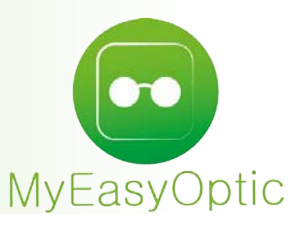

# Manuel d'utilisation MyEasyOptic : Gestion des dépréciations

# Préambule

Une dépréciation est un document officiel à fournir à votre comptable en même temps que l'édition d'inventaire.

Elle nécessite, au préalable, le paramétrage des dépréciations, un inventaire et le transfert de celui-ci. Cette procédure n'impacte en aucun cas la valeur du stock.

# I. PARAMÉTRAGES

| Parametres +                                  |                 |          |        |        |        |   |     |         |           |         | 00          | Me > P  | aramètres |
|-----------------------------------------------|-----------------|----------|--------|--------|--------|---|-----|---------|-----------|---------|-------------|---------|-----------|
| Magasin                                       | Dépréciations ( | par rayo | ns (en | pource | entage | ) |     |         |           |         | w c         |         |           |
| Client                                        | Année\Rayon M   | -        | s      | - L    |        | D | *** | Famille | Famille - | Famille | Famille ··· | Famille | Famille   |
| Mutuelles & SS                                | + d'un an       |          | 5      | 96     |        |   |     |         |           |         |             |         |           |
| Stock & Verre                                 | + de 2 ans      | 10 %     | 10     | %      |        |   |     |         |           |         |             |         |           |
| Gestion de Stock                              | + de 3 ans      | 20 %     | 15     | %      |        |   |     |         |           |         |             |         |           |
| Fournisseurs                                  | + de 4 ans      | 30 %     | 20     | %      |        |   |     |         |           |         |             |         |           |
| Marques                                       | + de 5 ans      | 40 %     | 30     | %      |        |   |     |         |           |         |             |         |           |
| Rayons, Tva & Arrondis                        | + de 6 ans      | 50 %     | 40     | %      |        |   |     |         |           |         |             |         |           |
| Magasins Rétro                                | + de 7 ans      | 60 %     | 50     | 96     |        |   |     |         |           |         |             |         |           |
| Calcul PV Stock                               | + de 8 ans      | 70 %     | 75     | %      |        |   |     |         |           |         |             |         |           |
| Calcul PV Verre                               | + de 9 ans      | 80 %     | 80     | 96     |        |   |     |         |           |         |             |         |           |
| Calcul PV verre                               | + de 10 ans     | 100 %    | 100    | 96     |        |   |     |         |           |         |             |         |           |
| Calcul PV Lentille                            |                 |          |        |        |        |   |     |         |           |         |             |         |           |
| Gestion trais d'approche<br>Gestion commandes |                 |          |        |        |        |   |     |         |           |         |             |         |           |
|                                               |                 |          |        |        |        |   |     |         |           |         |             |         |           |
|                                               |                 |          |        |        |        |   |     |         |           |         |             |         |           |

En haut, choisir les rayons concernés par la dépréciation.

Ensuite, paramétrer le taux de dépréciation voulu suivant l'âge du produit.

Pour **chaque mouvement d'entrée** en stock, ce paramétrage se base **sur la date d'entrée** et prend comme date de référence la date de la création d'inventaire.

Exemple :

Lors de l'inventaire du 10/09/2016, une monture optique de 4 ans (entrée le 10/07/2013) sera dépréciée de 30%.

| Année\Rayon M | 1     | S     | L | D | Famille | Famille ··· | Famille | Famille | Famille | Famille |
|---------------|-------|-------|---|---|---------|-------------|---------|---------|---------|---------|
| + d'un an     |       | 5 %   |   |   |         |             |         |         |         |         |
| + de 2 ans    | 10 %  | 10 %  |   |   |         |             |         |         |         |         |
| + de 3 ans    | 20 %  | 15 %  |   |   |         |             |         |         |         |         |
| + de 4 ans    | 30 %  | 20 %  |   |   |         |             |         |         |         |         |
| + de 5 ans    | 40 %  | 30 %  |   |   |         |             |         |         |         |         |
| + de 6 ans    | 50 %  | 40 %  |   |   |         |             |         |         |         |         |
| + de 7 ans    | 60 %  | 50 %  |   |   |         |             |         |         |         |         |
| + de 8 ans    | 70 %  | 75 %  |   |   |         |             |         |         |         |         |
| + de 9 ans    | 80 %  | 80 %  |   |   |         |             |         |         |         |         |
| + de 10 ans   | 100 % | 100 % |   |   |         |             |         |         |         |         |

## II. UTILISATION

Aller dans STOCK / MON INVENTAIRE.

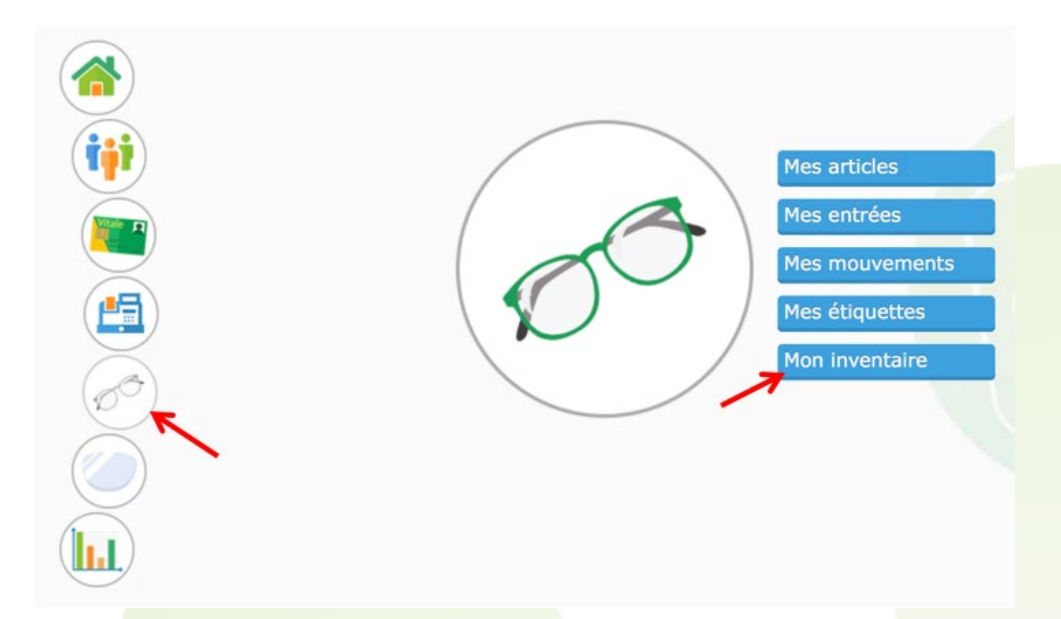

Cliquer sur le 4ème on<mark>glet **« Inventaire/Dépréciation ».** Par défaut, la liste affic<mark>he la liste des articles saisis dans l'inv</mark>entaire sélectionné.</mark>

| Му        | EasyOptic 4<br>MODULES               | Demande de Prise en     Z. Telétransmission RC | Charge 3. Sous-traitance et Avance d y/RC 4. Conventions et Grilles tarifa | ie frais<br>ires | du lu<br>9h-1 | ndi au vendi<br>2h et 14h-1 | edi<br>8h |              |
|-----------|--------------------------------------|------------------------------------------------|----------------------------------------------------------------------------|------------------|---------------|-----------------------------|-----------|--------------|
| Inve      | entaire +                            |                                                |                                                                            |                  |               |                             | Menu      | > Inventaire |
|           |                                      |                                                |                                                                            |                  |               |                             | ?         | 0.           |
|           |                                      |                                                |                                                                            |                  |               |                             |           | K            |
| ( Sto     | ck au 02/09/2016 🛛 💮 Stocl           | c Saisi                                        | () Ecarts                                                                  |                  | (19           | ) Inventa                   | aire/Dép  | réciation    |
| Recherche | e Inventaire du 10/09/2016 - Complet | ← □                                            | Afficher la dépréciation                                                   |                  | 0             | 1 /16 (                     | 000       | 00           |
| Référence | Four.                                | Marque                                         | Modèle                                                                     | Coloris          | Taille        | Famille                     | Oté       | Valeur       |
| 5         | MAUDAL SA                            | THIERRY LASRY                                  | DIAMONDY                                                                   | 1078mb           | 0/0           | SFP                         | 1         | 152,00       |
| 52        | GARRETT LEIGHT LLC                   | GARRETT LEIGHT                                 | HAMPTON 1001                                                               | Ms               | 44/0          | M                           | 1         | 74,00        |
| 56        | GARRETT LEIGHT LLC                   | GARRETT LEIGHT                                 | WESTMINSTER 1013                                                           | Db               | 49/0          | М                           | 1         | 74,00        |
| 59        | GARRETT LEIGHT LLC                   | GARRETT LEIGHT                                 | ALTAIR 1008                                                                | Vtf              | 51/0          | М                           | 1         | 74,00        |
| 54        | CHROME HEARTS EYEWEAR EUROPE         | CHROME HEARTS                                  | 2 KANCHU II                                                                | Ag               | 60/0          | SHM                         | 1         | 535,00       |
| 102       | MAUDAL SA                            | THIERRY LASRY                                  | SEXXXY                                                                     | 101              | 0/0           | SFP                         | 1         | 134,00       |
| 25        | ANNE ET VALENTIN                     | ANNE ET                                        | BERGSON                                                                    | 1120             | 0/0           | MFP                         | 1         | 99,00        |
| 26        | ANNE ET VALENTIN                     | ANNE ET                                        | CLASH                                                                      | 1303             | 0/0           | MHP                         | 1         | 107,00       |
| 134       | ANNE ET VALENTIN                     | ANNE ET                                        | FANZINE                                                                    | U160             | 0/0           | MMC                         | 1         | 124,00       |
| 141       | ANNE ET VALENTIN                     | ANNE ET                                        | FOLK                                                                       | U42              | 0/0           | MHC                         | 1         | 124,00       |
| 166       | ANNE ET VALENTIN                     | ANNE ET                                        | VINCI                                                                      | 1035             | 0/0           | MFP                         | 1         | 110,00       |
| 175       | BALLY SUNGLASSES                     | LINDA F.L                                      | LFL 180                                                                    | C1               | 46/0          | MFP                         | 1         | 145,00       |
| 181       | BALLY SUNGLASSES                     | LINDA F.L                                      | LFL 162                                                                    | C7               | 63/0          | SFM                         | 1         | 275,00       |
| 188       | BALLY SUNGLASSES                     | LINDA F.L                                      | LFL 158                                                                    | C1               | 62/0          | SFP                         | 1         | 145,00       |
| 199       | CHROME HEARTS EYEWEAR EUROPE         | CHROME HEARTS                                  | CUT                                                                        | Mbk              | 54/0          | MMM                         | 1         | 425,00       |
| 208       | CHROME HEARTS EYEWEAR EUROPE         | CHROME HEARTS                                  | THERMOS                                                                    | То               | 54/0          | MMM                         | 1         | 425,00       |
| 212       | CHROME HEARTS EYEWEAR EUROPE         | CHROME HEARTS                                  | BALLS                                                                      | Bs blk           | 0/0           | SMMN                        | 1         | 685,00       |
| 220       | CHROME HEARTS EYEWEAR EUROPE         | CHROME HEARTS                                  | OBARYDOSE                                                                  | Ct               | 54/0          | SMP                         | 1         | 430,00       |
| 221       | CHROME HEARTS EYEWEAR EUROPE         | CHROME HEARTS                                  | COCK A ROACH                                                               | Btg              | 61/0          | SFP                         | 1         | 355,00       |
|           |                                      |                                                |                                                                            |                  |               |                             | 313       | 41211 65     |

Pour pouvoir éditer une dépréciation, il faut cocher « Afficher la dépréciation ».

La liste se modifie légèrement pour afficher une colonne « % dep. » (Indiquant le taux de dépréciation) ainsi qu'une colonne « Valeur dép. » (indiquant la nouvelle valeur après dépréciation).

| Territoria de la compañía de la compañía de la compañía de la compañía de la compañía de la compañía de la comp | a the face                 |           |                  |              |            |         |         |                 | The second second |
|----------------------------------------------------------------------------------------------------|----------------------------|-----------|------------------|--------------|------------|---------|---------|-----------------|-------------------|
| Inve                                                                                                    | entaire +                  |           |                  |              | $\sim$     |         | -       | Meni            | u > Inventaire    |
|                                                                                                    |                            |           |                  |              | (D)        |         |         | 20              | <b>(2)</b>        |
|                                                                                                    |                            |           |                  |              | S          |         |         | 12.250 00 00 CC |                   |
| E Sto                                                                                                    | ck au 02/09/2016           | Stock Sa  | isi G            | Ecarts       |            | (29     | Invent  | aire/Dén        | réciation         |
| Recherche                                                                                                    | Inventaire du 10/09/2016 - | Complet   |                  | icher la dép | réciation  | 00      | 1 /7 () | me              | 8                 |
| Référence                                                                                                    | Four                       | Marque    | Modèle           | Famille      | Entrée     | Valeur  | %dén.   | Oté             | Valeur dén        |
| 5                                                                                                    | MAUDAL SA                  | THIERRY   | DIAMONDY         | SFP          | 13/07/2013 | 152.0   | 15 %    | 1               | 129,20            |
| 52                                                                                                    | GARRETT LEIGHT LLC         | GARRETT   | HAMPTON 1001     | М            | 18/07/2013 | 74,0    | 20 %    | 1               | 59,20             |
| 56                                                                                                    | GARRETT LEIGHT LLC         | GARRETT   | WESTMINSTER 1013 | м            | 18/07/2013 | 74,0    | 20 %    | 1               | 59,20             |
| 59                                                                                                    | GARRETT LEIGHT LLC         | GARRETT   | ALTAIR 1008      | м            | 18/07/2013 | 74,0    | 20 %    | 1               | 59,20             |
| 64                                                                                                    | CHROME HEARTS EYEWEAR      | CHROME    | 2 KANCHU II      | SHM          | 20/07/2008 | 535,C   | 75 %    | 1               | 133,75            |
| 102                                                                                                    | MAUDAL SA                  | THIERRY   | SEXXXY           | SFP          | 04/02/2015 | 134,0   | 5 %     | 1               | 127,30            |
| 125                                                                                                    | ANNE ET VALENTIN           | ANNE ET   | BERGSON          | MFP          | 25/07/2013 | 99,0    | 20 %    | 1               | 79,20             |
| 126                                                                                                    | ANNE ET VALENTIN           | ANNE ET   | CLASH            | MHP          | 25/07/2013 | 107,0   | 20 %    | 1               | 85,60             |
| 134                                                                                                    | ANNE ET VALENTIN           | ANNE ET   | FANZINE          | MMC          | 25/07/2013 | 124,0   | 20 %    | 1               | 99,20             |
| 141                                                                                                    | ANNE ET VALENTIN           | ANNE ET   | FOLK             | MHC          | 25/07/2013 | 124,0   | 20 %    | 1               | 99,20             |
| 166                                                                                                    | ANNE ET VALENTIN           | ANNE ET   | VINCI            | MFP          | 25/07/2013 | 110,0   | 20 %    | 1               | 88,00             |
| 175                                                                                                    | BALLY SUNGLASSES           | LINDA F.L | LFL 180          | MFP          | 26/07/2013 | 145,0   | 20 %    | 1               | 116,00            |
| 181                                                                                                    | BALLY SUNGLASSES           | LINDA F.L | LFL 162          | SFM          | 26/07/2013 | 275,0   | 15 %    | 1               | 233,75            |
| 199                                                                                                    | CHROME HEARTS EYEWEAR      | CHROME    | CUT              | MMM          | 27/07/2013 | 425,0   | 20 %    | 1               | 340,00            |
| 208                                                                                                    | CHROME HEARTS EYEWEAR      | CHROME    | THERMOS          | MMM          | 27/07/2013 | 425,0   | 20 %    | 1               | 340,00            |
| 212                                                                                                    | CHROME HEARTS EYEWEAR      | CHROME    | BALLS            | SMMN         | 27/07/2013 | 685,0   | 15 %    | 1               | 582,25            |
| 220                                                                                                    | CHROME HEARTS EYEWEAR      | CHROME    | OBARYDOSE        | SMP          | 27/07/2013 | 430,0   | 15 %    | 1               | 365,50            |
| 221                                                                                                    | CHROME HEARTS EYEWEAR      | CHROME    | COCK A ROACH     | SFP          | 27/07/2013 | 355,0   | 0 15 %  | 1               | 301,75            |
| 222                                                                                                    | CHROME HEARTS EYEWEAR      | CHROME    | BABY GRAVY       | SHM          | 27/07/2013 | 320,0   | 15 %    | 1               | 272,00            |
|                                                                                                    |                            |           |                  |              |            | 19745.5 |         | 124             | 16581.22          |

Cliquer sur le bouton 😑 pour lancer l'édition.

|   |              | Impression        | n |               |
|---|--------------|-------------------|---|---------------|
| 1 | Dépréciation | Référence article |   | 1 🖨 🙍         |
|   | Liste écran  |                   |   | 1 🗧 🔎         |
| • |              |                   |   | <del>[]</del> |

Lors de l'impression, plusieurs tris sont disponibles.

|          |              | Impression                                            | 20000 - 22 |
|----------|--------------|-------------------------------------------------------|------------|
| 0        | Dépréciation | Référence article                                     | 1 = 🔊      |
| 0        | Liste écran  | Inconnu                                               |            |
| 0        |              | Référence article                                     |            |
| <b>(</b> |              | Fournisseur<br>Marque<br>Fournisseur/Marque<br>Modèle | 1          |
|          |              | Rayon<br>Cat/Marque                                   |            |

### III. OPTIONS D'AFFICHAGE

|       |             |            |        |         | Men     | u > Inventaire |
|-------|-------------|------------|--------|---------|---------|----------------|
|       |             |            |        |         | ? i     | ۵ (۵           |
| _     |             |            |        |         |         |                |
| 3     | Ecarts      |            | (F     | Invent  | ire/Dép | préciation     |
| Affic | cher la dép | réciation  |        | 1 /7 🕑  | 00      | 00             |
|       | Famille     | Entrée     | Valeur | %dép.   | Qté     | Valeur dép.    |
|       | SFP         | 13/07/2013 | 152,0  | 00 15 % | 1       | 129,20         |
|       | М           | 18/07/2013 | 74,0   | 0 20 %  | 1       | 59,20          |
| 3     | М           | 18/07/2013 | 74,0   | 0 20 %  | 1       | 59,20          |
|       | М           | 18/07/2013 | 74,0   | 0 20 %  | 1       | 59,20          |
|       | SHM         | 20/07/2008 | 535,0  | 0 75 %  | 1       | 133,75         |
|       |             |            |        |         |         |                |

Puis cocher la case « Afficher les articles sans dépréciation ».

| Référence :      |                              |         |  |
|------------------|------------------------------|---------|--|
| Fournisseur      | Four.                        |         |  |
| Marque :         | Marque                       |         |  |
| Modèle :         | Modèle                       |         |  |
| Famille :        | Famille d'article            |         |  |
| P.A.M.P. :       |                              |         |  |
| Date transfe     | rt : 10/09/2016              |         |  |
| Afficher les     | articles sans dépréciation : |         |  |
| - 10 <del></del> |                              | annuler |  |

La liste se rafraîchie et les articles avec un taux de dépréciation à o% apparaissent.

| Myl       | EasyOptic MO               | DULES 2.1  | mande de Prise en Charge 3<br>eletransmission RO/RC 4, | Sous-traitance<br>Conventions et | et Avance de trac<br>Grilles tarifaires |          | G       |          |                |
|-----------|----------------------------|------------|--------------------------------------------------------|----------------------------------|-----------------------------------------|----------|---------|----------|----------------|
| Inve      | entaire +                  |            |                                                        |                                  |                                         |          | ~ ~     | Men      | u > Inventaire |
|           |                            |            |                                                        |                                  |                                         |          |         | 00       | 8 0            |
| Stor      | :k au 02/09/2016           | ) Stock Sa | isi 🤅                                                  | Ecarts                           |                                         |          | Inventa | aire/Dép | préciation     |
| Recherche | Inventaire du 10/09/2016 - | Complet    | 💽 🗸 Al                                                 | fficher la dép                   | réciation                               | 00       | 2 /17 💽 |          | 00             |
| Référence | Four.                      | Marque     | Modèle                                                 | Famille                          | Entrée                                  | Valeur   | %dép.   | Qté      | Valeur dép.    |
| 222       | CHROME HEARTS EYEWEAR      | CHROME     | BABY GRAVY                                             | SHM                              | 27/07/2013                              | 320,00   | 15 %    | 1        | 272,00         |
| 224       | CHROME HEARTS EYEWEAR      | CHROME     | DOUBLE D I                                             | SHM                              | 27/07/2013                              | 440,00   | 15 %    | 1        | 374,00         |
| 232       | CHROME HEARTS EYEWEAR      | CHROME     | DOUBLE DIP                                             | SHM                              | 02/09/2016                              | 605,00   | 0 %     | 1        | 605,00         |
| 233       | BALLY SUNGLASSES           | LINDA F.L  | LFL 178                                                | MFP                              | 27/07/2013                              | 145,00   | 20 %    | 1        | 116,00         |
| 234       | BALLY SUNGLASSES           | LINDA F.L  | LFL 178                                                | MFP                              | 27/07/2013                              | 145,0    | 20.01   | 1        | 116,00         |
| 249       | BEAUSOLEIL                 | LUNOR      | 246                                                    | MMP                              | 30/12/2015                              | 140,6    | 0 %     | 1        | 140,60         |
| 255       | BEAUSOLEIL                 | LUNOR      | CLASSIC ANAT                                           | MMM                              | 07/04/2016                              | 111,1    | 0 %     | 1        | 111,15         |
| 259       | BEAUSOLEIL                 | LUNOR      | CLASSIC VI PANTOS                                      | MMM                              | 13/11/2014                              | 156,7    | 0 %     | 1        | 156,75         |
| 271       | BEAUSOLEIL                 | LUNOR      | SWING A 32                                             | MMM                              | 31/07/2013                              | 169,1    | 20 10   | 1        | 135,28         |
| 310       | LUXOTTICA                  | PERSOL     | 30285                                                  | SMP                              | 03/08/2013                              | 87,00    | 15 %    | 1        | 73,95          |
| 354       | HERVE DOMAR                | HERVE      | 0012                                                   | SMM                              | 02/09/2016                              | 144,00   | 0 %     | 1        | 144,00         |
| 355       | HERVE DOMAR                | HERVE      | 0012                                                   | SMM                              | 08/08/2013                              | 144,00   | 15 %    | 1        | 122,40         |
| 356       | HERVE DOMAR                | HERVE      | 0012                                                   | SMM                              | 08/08/2013                              | 144,00   | 15 %    | 1        | 122,40         |
| 357       | MYKITA                     | MYKITA     | BRADFORD                                               | MHP                              | 08/08/2013                              | 129,00   | 20 %    | 1        | 103,20         |
| 358       | MYKITA                     | MYKITA     | CASPER                                                 | MMP                              | 08/08/2013                              | 129,00   | 20 %    | 1        | 103,20         |
| 361       | MYKITA                     | MYKITA     | HAYDEN                                                 | MHP                              | 08/08/2013                              | 129,00   | 20 %    | 1        | 103,20         |
| 363       | MYKITA                     | MYKITA     | SHANA                                                  | MMP                              | 08/08/2013                              | 129,00   | 20 %    | 1        | 103,20         |
| 364       | IC BERLIN !                | IC BERLIN  | PASCAL                                                 | MEM                              | 09/08/2013                              | 75,00    | 20 %    | 1        | 60,00          |
| 365       | IC BERLIN !                | IC BERLIN  | PASCAL                                                 | MEM                              | 09/08/2013                              | 75,00    | 20 %    | 1        | 60,00          |
|           |                            |            |                                                        |                                  |                                         | 41083,65 |         | 312      | 37919,37       |

Il est aussi possible de calculer la dépréciation sur le P.A.M.P. (Prix d'Achat Moyen Pondéré). Pour cela, toujours dans la fenêtre de recherche, cocher la case **« P.A.M.P. ».** 

|   | Référence :          |                        |         |
|---|----------------------|------------------------|---------|
|   | Fournisseur :        | Four.                  |         |
|   | Marque :             | Marque                 |         |
|   | Modèle :             | Modèle                 |         |
|   | Famille :            | Famille d'article      |         |
|   | P.A.M.P. :           | 0                      |         |
|   | Date transfert :     | 10/09/2016             |         |
|   | Afficher les article | es sans dépréciation : |         |
| - |                      |                        | annuler |

Une fonction d'export au format CSV permet de pouvoir retravailler si nécessaire, la liste des articles dépréciés.

Pour cela, cliquer sur le bouton i de l'onglet « Inventaire/Dépréciation ». Le téléchargement se fait automatiquement.

|   |        | • ()   | Men     | u > Inventain |
|---|--------|--------|---------|---------------|
|   |        | Invent | aire/Dé | préciațion    |
|   | 00     | /7 ①   | 000     | 0 0           |
|   | Valeur | %dép.  | Qté     | Valeur dép.   |
|   | 152,00 | 15 %   | 1       | 129,20        |
|   | 74,00  | 20 %   | 1       | 59,20         |
|   | 74,00  | 20 %   | 1       | 59,20         |
|   | 74,00  | 20 %   | 1       | 59,20         |
| ŝ | 535,00 | 75 %   | 1       | 133,75        |
| 2 | 134.00 | 5 %    | 1       | 127.30        |

Il est possible d'exclure certains articles de la dépréciation.

Pour cela, cocher la case « Non dépréciable » se trouvant sur la fiche stock détaillée de(s) l'article(s) concerné(s).

| Etaalu                                                                                     |                                                                                                    |                                          |                                                                                                    |                                                                               |                                                                                        |                                                                            |                                                                      |                                                                                                    |
|--------------------------------------------------------------------------------------------|----------------------------------------------------------------------------------------------------|------------------------------------------|----------------------------------------------------------------------------------------------------|-------------------------------------------------------------------------------|----------------------------------------------------------------------------------------|----------------------------------------------------------------------------|----------------------------------------------------------------------|----------------------------------------------------------------------------------------------------|
| SLOCK                                                                                      | . +.                                                                                                    |                                          |                                                                                                    |                                                                               |                                                                                        |                                                                            |                                                                      | nenu > Stock > Stock                                                                                                    |
|                                                                                            |                                                                                                    |                                          | Réfé                                                                                                    | rence 166                                                                     |                                                                                        | 25/07/2013                                                                 |                                                                      |                                                                                                    |
| icle                                                                                       |                                                                                                    |                                          |                                                                                                    |                                                                               |                                                                                        |                                                                            | Ø Ø 9/2                                                              | 91 🕑 🖲                                                                                                    |
| Four. M                                                                                    | arque                                                                                                    | Modèle                                   |                                                                                                    | Rayon                                                                         | Coloris                                                                                | Calib. Nez                                                                 |                                                                      |                                                                                                    |
| A&V 📃 A                                                                                    | NNE ET VALE                                                                                                    | VINCI                                    |                                                                                                    | MFP                                                                           | 1035                                                                                   | Cal Nez                                                                    |                                                                      |                                                                                                    |
| DA D                                                                                       |                                                                                                    |                                          | n name                                                                                                    | 111-116                                                                       |                                                                                        |                                                                            | PR / I laite line land                                               | Did Dublis                                                                                                    |
| P.A. Brut Remi<br>110,00<br>trées & Sorties                                                | ise P.A.N<br>0 %                                                                                                    | et P.A.M.J<br>110,00                     | P Formule<br>110,00 A&V*3+5                                                                                                   | Libellé f                                                                     | ormule de calo<br>alentin opt                                                          | cul                                                                        | PV Unitaire<br>335,0                                                 | PV Public<br>0,00                                                                                                    |
| P.A. Brut Remi<br>110,00<br>trées & Sorties<br>Entrées                                     | 0 %                                                                                                    | et P.A.M.I<br>110,00<br>Histo.           | P Formule<br>110,00 A&V*3+5<br>Divers<br>Stock mini                                                                           | Libellé f                                                                     | ormule de calo<br>valentin opt                                                         | 0                                                                          | PV Unitaire<br>335,0                                                 | PV Public<br>0,00                                                                                                    |
| P.A. Brut Remi<br>110,00<br>trées & Sorties<br>Entrées<br>Sorties                          | 0 %                                                                                                    | et P.A.M.I<br>110,00<br>Histo.<br>Histo. | P Formule<br>110,00 A&V*3+5<br>Divers<br>Stock mini<br>Marge % 66                                                             | Libellé f<br>Anne & v<br>0 Qtd                                                | ormule de calo<br>valentin opt<br>è à Cder<br>rge HT 1                                 | 0<br>69,17 Coef. PV/PA                                                     | PV Unitaire<br>335,0<br>3,04550 Ta                                   | PV Public<br>0 0,00<br>nux TVA 20 %                                                                                                    |
| P.A. Brut Remi<br>110,00<br>trées & Sorties<br>Entrées<br>Sorties<br>En Cmde               | ise P.A.N<br>0 %                                                                                                    | et P.A.M.I<br>110,00<br>Histo.<br>Histo. | P Formule<br>110,00 A&V*3+5 Divers<br>Stock mini<br>Marge % 66<br>Codes IIII                                                  | Libellé f<br>Anne & v<br>0 Qté<br>0,6 % Ma                                    | ormule de calo<br>ralentin opt<br>à à Cder<br>rge HT                                   | 0<br>69,17 Coef. PV/PA<br>Catégorie                                        | PV Unitaire<br>335,0<br>3,04550 Ta<br>Catégorie                      | PV Public<br>00 0,00<br>10x TVA 20 %                                                                                                    |
| P.A. Brut Remi<br>110,00<br>trées & Sorties<br>Entrées<br>Sorties<br>En Cmde<br>Inventaire | ise P.A.N<br>0 %                                                                                                    | et P.A.M.I<br>110,00<br>Histo.<br>Histo. | P Formule<br>110,00 A&V*3+5 Divers<br>Stock mini<br>Marge % 60<br>Codes IIII<br>Disponibilité des                             | Libellé f<br>Anne & v<br>0 Qtr<br>0,6 % Ma<br>pièces déta                     | ormule de calc<br>valentin opt                                                         | o<br>69,17 Coef. PV/PA<br>Catégorie<br>ibilité pièces détachée             | PV Unitaire<br>335,0<br>3,04550 Ta<br>Catégorie                      | PV Public<br>00 0,00<br>00 0,000<br>00 0,000<br>00 0,000<br>00 0, |
| P.A. Brut Remi 110,00  trées & Sorties Entrées En Cmde Inventaire Rétrocessions            | Image: second second | et P.A.M.J<br>110,00<br>Histo.<br>Histo. | P Formule<br>110,00 A&v+3+5<br>Divers<br>Stock mini<br>Marge % 66<br>Codes<br>Disponibilité des<br>Bon achat                  | Libellé f<br>Anne & V<br>0 Qto<br>0,6 % Ma<br>pièces déta                     | ormule de calc<br>valentin opt<br>s à Cder<br>rge HT 1<br>nchées Dispon<br>Dépôt-Vente | o<br>69,17 Coef. PV/PA<br>Catégorie<br>Iblitté pièces détachée<br>Obsolète | PV Unitaire<br>335,0<br>3,04550 Ta<br>Catégorie<br>s<br>Sulivi Stats | PV Public<br>00 0,00<br>00 0,000<br>00 0,000<br>00 0,000<br>00 0, |
| P.A. Brut Remi 110,00 Entrées & Sorties Entrées En Cmde Inventaire Rétrocessions Réservée  | ise P.A.N<br>0 %<br>0 0<br>0<br>0<br>0<br>0<br>1<br>1<br>0<br>0                                                                                                    | et P.A.M.J<br>110,00<br>Histo.<br>Histo. | P Formule<br>110,00 A&v=3+5<br>Divers<br>Stock mini<br>Marge % 66<br>Codes<br>Disponibilité des<br>Bon achat<br>Non déstockab | Libellé f<br>Anne & v<br>o Qto<br>0,6 % Ma<br>pièces déta<br>Facing<br>le Nor | ormule de calc<br>valentin opt<br>à à Cder<br>rge HT 1<br>Dépôt-Vente<br>o dépréciable | o<br>69,17 Coef. PV/PA<br>Catégorie<br>Iblitté pièces détachée             | PV Unitaire<br>335,0<br>3,04550 Ta<br>Catégorie<br>s<br>Sulvi Stats  | PV Public<br>00 0,00<br>00 0,00                                                                                                    |

#### Exemple de calcul :

La création de l'inventaire a commencé le 02/09/2016. C'est notre date de référence. Prenons en exemple la référence numéro 56. C'est une monture optique (rayon : M).

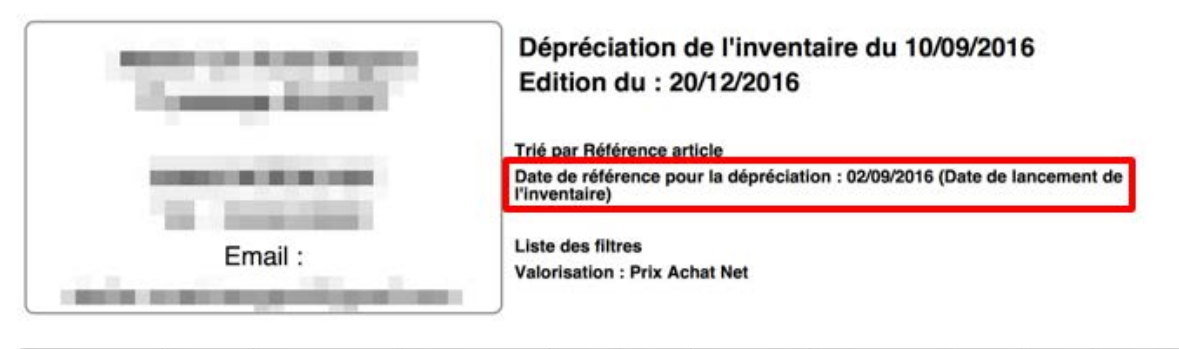

| Référence | Fourn.    | Marque        | Modèle       | Taille | Famille | Date entrée | Valeur   | % dép. | Qté | Valeur dép |
|-----------|-----------|---------------|--------------|--------|---------|-------------|----------|--------|-----|------------|
| 5         | MAUDAL    | THIERRY LASRY | DIAMONDY     | 0/0    | SFP     | 13/07/2013  | 152,00 € | 15.0 % | 1   | 129,20 €   |
| 52        | G L FIGHT | GARRETT       | HAMPTON 1001 | 44/0   | м       | 18/07/2013  | 74.00 €  | 20.0 % | 1   | 59.20 €    |
| 56        | G.LEIGHT  | GARRETT       | WESTMINSTER  | 49/0   | м       | 18/07/2013  | 74,00 €  | 20.0 % | 1   | 59,20 €    |
| 59        | G.LEIGHT  | GARRETT       | ALTAIR 1008  | 51/0   | м       | 18/07/2013  | 74,00 €  | 20.0 % | 1   | 59,20 €    |
| 64        | CH        | CHROME        | 2 KANCHUU    | 60/0   | SHM     | 20/07/2008  | 535 00 € | 75.0 % | 1   | 133 75 €   |

Ci-dessous la fiche stock détaillée de l'article portant la référence numéro 56.

| Stock                                                                                                    | 100                                                          |                                       | Manu - Stack - S                                                                                                    |
|----------------------------------------------------------------------------------------------------|--------------------------------------------------------------|---------------------------------------|----------------------------------------------------------------------------------------------------|
| SLUCK                                                                                                    | Ŧ                                                            |                                       |                                                                                                    |
|                                                                                                    |                                                              |                                       | Reference 56 18/07/2013                                                                                                    |
| ticle                                                                                                    |                                                              |                                       | C C 1/1 O O                                                                                                    |
| Four. Ma                                                                                                    | arque                                                        | Modèle                                | Rayon Coloris Calib. Nez                                                                                                    |
| G.LEIGHT GA                                                                                                 | ARRETT LEIG                                                  | WESTMINSTER                           | R 1013 M C Db 49 Nez                                                                                                    |
| ix                                                                                                    |                                                              |                                       |                                                                                                    |
|                                                                                                    |                                                              |                                       |                                                                                                    |
|                                                                                                    |                                                              |                                       |                                                                                                    |
| P.A. Brut Remis                                                                                             | se P.A.N                                                     | et P.A.M                              | M.P. Formule Libellé formule de calcul PV Unitaire PV Public                                                                                                    |
| P.A. Brut Remis                                                                                             | se P.A.N                                                     | et P.A.M<br>74,00                     | M.P Formule Libellé formule de calcul PV Unitaire PV Public<br>74,00 G.LEIGHT C Optique 230,00 0,00                                                                                                    |
| P.A. Brut Remis<br>74,00<br>trées & Sorties                                                                 | se P.A.N<br>0%                                               | et P.A.M<br>74,00                     | M.P Formule Libellé formule de calcul PV Unitaire PV Public<br>74,00 G.LEJGHT C Optique 230,00 0,00<br>Divers                                                                                                    |
| P.A. Brut Remis<br>74,00<br>trées & Sorties<br>Entrées                                                      | se P.A.N                                                     | et P.A.M<br>74,00<br>Histo.           | M.P. Formule Libellé formule de calcul PV Unitaire PV Public<br>74,00 G.LEIGHT Optique 230,00 0,00<br>Divers<br>Stock mini 0 Qté à Cder 0                                                                                                    |
| P.A. Brut Remis<br>74,00<br>trées & Sorties<br>Entrées<br>Sorties                                           | se P.A.N<br>0 %                                              | et P.A.M<br>74,00<br>Histo.<br>Histo. | M.P Formule Libellé formule de calcul PV Unitaire PV Public<br>74,00 G.LEIGHT Optique 230,00 0,00<br>Divers<br>Stock mini 0 Qté à Cder 0<br>Marge % 61,39 % Marge HT 117,67 Coef. PV/PA 3,10810 Taux TVA 200                                                                                                    |
| P.A. Brut Remis<br>74,00<br>trées & Sorties<br>Entrées<br>Sorties<br>En Cmde                                | se P.A.N<br>0 %                                              | et P.A.M<br>74,00<br>Histo.<br>Histo. | M.P. Formule Libellé formule de calcul PV Unitaire PV Public<br>74,00 G.LEIGHT  Optique 230,00 0,00  Divers  Stock mini 0 Qté à Cder 0 Marge % 61,39 % Marge HT 117,67 Coef. PV/PA 3,10810 Taux TVA 20 Codes IIII                                                                                                    |
| P.A. Brut Remis<br>74,00<br>trées & Sorties<br>Entrées<br>Sorties<br>En Cmde<br>Inventaire                  | se P.A.N<br>0 %                                              | et P.A.M<br>74,00<br>Histo.<br>Histo. | M.P. Formule Libellé formule de calcul PV Unitaire PV Public<br>74,00 G.LEIGHT COptique 230,00 0,00<br>Divers<br>Stock mini 0 Qté à Cder 0<br>Marge % 61,39 % Marge HT 117,67 Coef. PV/PA 3,10810 Taux TVA 20 %<br>Codes IIII Catégorie Catégorie Caté |
| P.A. Brut Remis<br>74,00<br>trées & Sorties<br>Entrées<br>Sorties<br>En Cmde<br>Inventaire<br>Rétrocessions | se P.A.N<br>0 %                                              | et P.A.M<br>74,00<br>Histo.<br>Histo. | M.P. Formule Libellé formule de calcul PV Unitaire PV Public<br>74,00 G.LEIGHT  Optique 230,00 0,00 Divers Stock mini 0 Qté à Cder 0 Marge % 61,39 % Marge HT 117,67 Coef. PV/PA 3,10810 Taux TVA 20 % Codes Disponibilité des pièces détachées Disponibilité pièces détachées Bon achat Facing Dépôt-Vente Obsolète Suivi Stats                                                                                                    |
| P.A. Brut Remis 74,00 trées & Sorties Entrées En Cmde Inventaire Rétrocessions Réservée                     | se P.A.N<br>0 %<br>0<br>0<br>0<br>0<br>1<br>0<br>0<br>0<br>0 | et P.A.M<br>74,00<br>Histo.<br>Histo. | M.P. Formule Libellé formule de calcul PV Unitaire PV Public<br>74,00 G.LEIGHT  Optique 230,00 0,00 Divers Stock mini 0 Qté à Cder 0 Marge % 61,39 % Marge HT 117,67 Coef. PV/PA 3,10810 Taux TVA 20 Codes Disponibilité des pièces détachées Disponibilité pièces détachées Bon achat Facing Dépôt-Vente Obsolète Suivi Stats Non déstockable Non dépréciable                                                                                                    |

Dans l'historique de cet article, nous pouvons voir que le mouvement d'entrée date du 18/07/2013.

| 100.000            |             | н           | istorique de           | es mouver               | nents d         | le l'art              | icle              |                         |
|--------------------|-------------|-------------|------------------------|-------------------------|-----------------|-----------------------|-------------------|-------------------------|
|                    |             |             |                        |                         |                 |                       | 00                | 1 /1 🕑 🕑                |
| Date<br>18/07/2013 | Entrée<br>1 | Sortie<br>0 | Motif<br>Achat / vente | <b>PA Brut</b><br>74,00 | PA Net<br>74,00 | <b>PA MP</b><br>74,00 | PV Brut<br>230,00 | Détail<br>BL Entrée nº7 |
|                    |             |             |                        |                         |                 |                       |                   |                         |
|                    |             |             |                        |                         |                 |                       |                   |                         |
|                    |             |             |                        |                         |                 |                       |                   |                         |
|                    |             |             |                        |                         |                 |                       |                   |                         |
|                    |             |             |                        |                         |                 |                       |                   |                         |
|                    |             |             |                        |                         |                 |                       |                   | annuler                 |

Le paramétrage des dépréciations est le suivant :

| Année\Rayon | м 😐   | S     | •• L | <br>D | <br>Famille 🚥 | Famille | Famille 🚥 | Famille 🚥 | Famille | Famille |
|-------------|-------|-------|------|-------|---------------|---------|-----------|-----------|---------|---------|
| + d'un an   |       | 5 9   | 6    |       |               |         |           |           |         |         |
| + de 2 ans  | 10 %  | 10 9  | 6    |       |               |         |           |           |         |         |
| + de 3 ans  | 20 %  | 15 9  | 6    |       |               |         |           |           |         |         |
| + de 4 ans  | 30 %  | 20 9  | 6    |       |               |         |           |           |         |         |
| + de 5 ans  | 40 %  | 30 9  | 6    |       |               |         |           |           |         |         |
| + de 6 ans  | 50 %  | 40 9  | 6    |       |               |         |           |           |         |         |
| + de 7 ans  | 60 %  | 50 9  | 6    |       |               |         |           |           |         |         |
| + de 8 ans  | 70 %  | 75 9  | 6    |       |               |         |           |           |         | -       |
| + de 9 ans  | 80 %  | 80 9  | 6    |       |               |         |           |           |         |         |
| + de 10 ans | 100 % | 100 9 | 6    |       |               |         |           |           |         |         |

| Lancemen <mark>t inventaire.</mark> | C'est notre date de référence                                                                                                    |                                                                                                    |
|-------------------------------------|----------------------------------------------------------------------------------------------------|----------------------------------------------------------------------------------------------------|
| Articles + <mark>de 1 an</mark>     | 0%                                                                                                    |                                                                                                    |
| Articles + <mark>de 2 ans</mark>    | 10%                                                                                                    |                                                                                                    |
| Articles + d <mark>e 3 ans</mark>   | 20%                                                                                                    |                                                                                                    |
| Dernier mouvement d'é               | entrée en stock sur l'article 56. Il est donc entre sa                                                                                    | a 3ème et 4ème année.                                                                                                    |
| Articles + de 4 ans                 | 30%                                                                                                    |                                                                                                    |
|                                     | Lancement inventaire.<br>Articles + de 1 an<br>Articles + de 2 ans<br>Articles + de 3 ans<br>Dernier mouvement d'e<br>Articles + de 4 ans | Lancement inventaire. C'est notre date de référenceArticles + de 1 an0%Articles + de 2 ans10%Articles + de 3 ans20%Dernier mouvement d'entrée en stock sur l'article 56. Il est donc entre saArticles + de 4 ans30% |

L'article numéro 56 sera donc déprécié de 20%. Le prix d'achat initial était de 74€. Le prix d'achat déprécié est de 70€ -20% = 59,20€

**Note** : Bien penser à imprimer votre inventaire, ainsi que la dépréciation, ET les enregistrer en PDF (ou CSV) depuis la fonction « sauvegarder » de votre navigateur.

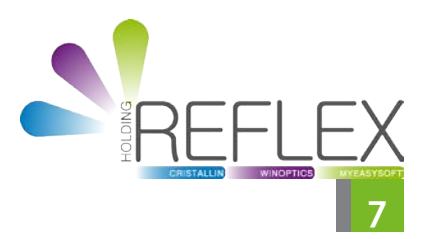